#### Summary

This article provides a summary on how to add Web Hosting Services in the Hostmatic Server.

### Applies To

This article applies to 5.2.10 and onwards.

#### **Pre-Requisite**

Integrate Shared\WebHosting server as per details on the following KB article:

http://kb.machsol.com/Knowledgebase/Article/50283

#### Add Services to Webhosting

To add Web Hosting Services in the Hostmatic Server, click **Services** in the options menu against the desired server. then click on **Add Service** button.

| Home > S    | Home > Service Director > Web Hosting > Server Groups |         |             |              |                                  |  |  |
|-------------|-------------------------------------------------------|---------|-------------|--------------|----------------------------------|--|--|
| Server (    | Groups Web Hosting                                    | Servers |             |              |                                  |  |  |
| Operations  | 3                                                     |         |             |              |                                  |  |  |
| Add Serve   | r to Group                                            |         |             |              |                                  |  |  |
| Server gr   | oup                                                   | Local   | Provider    | $\mathbf{N}$ | Hostmatic Control Server         |  |  |
| Status      | Server name                                           |         | Services If | Options      |                                  |  |  |
| Enabled     | Local Lab                                             |         | •           | Services     | Edit Disable Remove              |  |  |
| Displaying: | 1- 1 of 1                                             |         |             |              | Displaying per page: 20 V Change |  |  |

From the **Service** drop down menu, select the Service you want to add.

| _   |                     |                                 |          |        |           |
|-----|---------------------|---------------------------------|----------|--------|-----------|
|     | Home > Service Dire | ctor > Web Hosting > Server Gro | oups     |        |           |
|     | Server Groups       | Web Hosting Servers             | Services |        |           |
| 11  | Server group        | Local                           |          | Server | Local Lab |
|     | Add Service         |                                 |          |        |           |
|     | Service:            |                                 |          |        |           |
| 1.2 |                     | Please                          | Select   |        |           |
|     |                     | FTP                             |          |        |           |
|     |                     | Mail                            |          |        |           |
|     |                     | DNS                             |          |        |           |
|     |                     | Databa                          | ase      |        |           |

• To add **IIS Service** to your Hostmatic server, select **Web** from the drop down list. Now, select appropriate **Provide**r for IIS service and provide necessary details. See the snapshots below:

| Server Settings                         |                                |  |
|-----------------------------------------|--------------------------------|--|
| Provider:                               | Internet Information Server 10 |  |
| Friendly name:                          | IIS 10                         |  |
| *Anonymous user group name:             | MachPanelWebUsers              |  |
| *Websites physical path:                | C:\inetpub                     |  |
| *Websites data folder name:             | www                            |  |
| *Website log file folder name:          | logs                           |  |
| *Websites database folder name :        | Database                       |  |
| Disable IIS Logging (For<br>Domain(s)): |                                |  |
| Enable Shared SSL:                      |                                |  |

| Enable Shared SSL:           |               |  |
|------------------------------|---------------|--|
| *Shared SSL website id:      | 0             |  |
| *Shared SSL website name:    |               |  |
| Enable Temporary URL:        | $\checkmark$  |  |
| *Temporary URL Website ID:   | 12            |  |
| *Temporary URL Website Name: | Temporary Url |  |

| IIS Management                |                                                                                                    |  |  |
|-------------------------------|----------------------------------------------------------------------------------------------------|--|--|
| *Default documents list:      | default html,index.aspx.default.asp.index.asp.default<br>.aspx.default.htm,index.html,home.htm,index.php,in<br>dex.pl,index.py,default.php,default.pl,default.py,inde<br>x.cfm.default.cfm,home.cfm |  |  |
| Hostheader prefixes:          | www,www2,www3                                                                                                    |  |  |
| *PHP 4.x CGI executable path: | %SYSTEMDRIVE%\Php\php-cgi.exe                                                                                                    |  |  |
| *PHP 5.x CGI executable path: | %SYSTEMDRIVE%\Php\php-cgi.exe                                                                                                    |  |  |
| *Python executable path:      | %SYSTEMDRIVE%\Python\python.exe                                                                                                    |  |  |
| *Perl executable path:        | %SYSTEMDRIVE%\Perl\Bin\perl.exe                                                                                                    |  |  |
|                               |                                                                                                    |  |  |

## Adding Services to Shared \Web Hosting

| CONTRACTOR AND A CONTRACTOR                                                                                                    | A REAL TO A REAL TO A |
|----------------------------------------------------------------------------------------------------|----------------------------------------------------------------------------------------------------|
|                                                                                                    |                                                                                                    |
|                                                                                                    |                                                                                                    |
| - CONTRACTOR AND A CONTRACTOR OF A                                                                                                    |                                                                                                    |
| - CONTRACTOR OF A CONTRACTOR OF A CONTRACTOR O | and the second second                                                                                                    |
|                                                                                                    |                                                                                                    |
|                                                                                                    |                                                                                                    |
|                                                                                                    |                                                                                                    |
|                                                                                                    |                                                                                                    |
|                                                                                                    |                                                                                                    |

| Account Limits              | count Limits |   |                                        |
|-----------------------------|--------------|---|----------------------------------------|
| *Maximum websites load:     | 100          |   |                                        |
| Current number Of websites: | 5            |   |                                        |
|                             |              |   |                                        |
|                             |              |   |                                        |
| Parking Page                |              |   |                                        |
| *Parking Page:              | Classic      | • | (Parking page deployed for websites)   |
| *Suspend Page:              | Radiant      | • | (Suspend page deployed for websites)   |
|                             |              |   |                                        |
| DNS Records                 |              |   |                                        |
| *Apply DNS template:        | None         | • | (DNS records created on service setup) |
| Save Cancel                 |              |   |                                        |

• To add **FTP Service** to your Hostmatic server, select **FTP** from the drop down list. Now, select **Provider** for the FTP service and provide necessary details. See the snapshot below:

| Server Settings        |                                                    |                                                               |
|------------------------|----------------------------------------------------|---------------------------------------------------------------|
| Provider:              | Microsoft FTP 7.5 Server (Windows 2008 or Window 👻 |                                                               |
| * Friendly name:       | Microsoft FTP 7.5 Server (Windows 2008 or Window   |                                                               |
|                        |                                                    |                                                               |
| FTP Server Settings    |                                                    |                                                               |
| *FTP users group name: | Folder                                             |                                                               |
| *Default FTP Domain:   | Default FTP Site                                   | Provide default FTP site name that hosts virtual FTP domains. |

| FTP User Name Rules        |                          |
|----------------------------|--------------------------|
| *Maximum user name length: | 12                       |
| *Minimum user name length: | 6                        |
|                            |                          |
| DNS Records                |                          |
| Apply DNS template:        | FTP Service DNS Template |
| Save Cancel                |                          |

 To add MailEnable\SmarterMail service to your Hostmatic server, select Mail from the drop down list. Now, select provider for the mail service and provide necessary details. See the snapshot below:

| Server Groups Web Hosting Servers Service | ces                             |        |
|-------------------------------------------|---------------------------------|--------|
| Server group                              | WebHosting Server Group Ess2019 | Server |
| Add Service                               |                                 |        |
| Service:                                  | Mail                            | •      |
| Server Settings                           |                                 |        |
| Provider:                                 | MailEnable                      | •      |
| *Friendly name:                           | MailEnable                      |        |
|                                           |                                 |        |
| Account Limits                            |                                 |        |
| *Maximum mailboxes:                       |                                 |        |
| *Current number of mailboxes:             |                                 |        |
|                                           |                                 |        |
| DNS Records                               |                                 |        |
| *Apply DNS template:                      | None                            | •      |
| Save Cancel                               |                                 |        |

 To add **Database Service** to your Hostmatic server, select **Database** from the drop down list. Now, select **Provider** for the database service and provide necessary details. See the snapshots below:

| Server Groups Web Hosting Servers                                                                                                    | Services                                            |        |
|----------------------------------------------------------------------------------------------------|-----------------------------------------------------|--------|
| Server group                                                                                                    | WebHosting Server Group Ess2019                     | Server |
| dd Service                                                                                                    |                                                     |        |
| ervice:                                                                                                    | Database                                            | -      |
| Server Settings                                                                                                    |                                                     |        |
| Provider:                                                                                                    | SQL Server 2016                                     | -      |
| *Friendly name:                                                                                                    | SQL Server 2016                                     |        |
| SQL Database Settings                                                                                                    |                                                     |        |
| our buttababe oottinge                                                                                                    |                                                     |        |
| *Database server (Name\Instance):                                                                                                    | (local)                                             |        |
| *Database server (Name\Instance):<br>*Admin username:                                                                                        | (local)                                             |        |
| *Database server (Name\Instance):<br>*Admin username:<br>*Admin password:                                                                    | (local)<br>sa                                       |        |
| "Database server (NameUnstance):<br>"Admin username:<br>"Admin password:<br>"Database location (in case of remote):                          | (local)<br>sa<br>%SYSTEMDRIVE%\Databases            |        |
| "Database server (Name\Instance):<br>"Admin username:<br>"Admin password:<br>"Database location (in case of remote):<br>"Database collation: | (local)<br>sa<br>%SYSTEMDRIVE%/Databases<br>Default |        |

| Later and the second second seco                                                                                                    |                                              |  |
|----------------------------------------------------------------------------------------------------|----------------------------------------------|--|
|                                                                                                    |                                              |  |
| CONTRACTOR DEPENDENT. CONTRACTOR DE DE LA CONTRACTOR DE LA CONTRACTOR DE L | 0                                            |  |
|                                                                                                    |                                              |  |
| Second Contraction Contraction                                                                                                    |                                              |  |
|                                                                                                    |                                              |  |
| - REAL PROPERTY AND ADDRESS OF THE REAL PROPERTY AND ADDRESS OF THE REAL PROPERTY AND ADDRESS OF THE REAL PROPERTY ADDRESS OF THE REAL PROPERTY ADDRESS OF THE RE | AN IN A 19 AN INTERNATION OF AN INTERNATION. |  |
|                                                                                                    |                                              |  |
| CARGE REPORT OF THE RECEIPT                                                                                                    |                                              |  |

**Important Note:** For MySQL 5.7 Latest version of MySQL ODBC connector is 5.3, it is must to install "Microsoft Visual C++ 2013 Redistributable" package.

- To add **DNS Service** to your Hostmatic server, select **DNS** from the drop down list.
- Now, select **Provider** for the DNS service and provide necessary details. following providers are supported:

| Home > System Configuration > Providers > DNS Server |                                                        |  |  |  |
|------------------------------------------------------|--------------------------------------------------------|--|--|--|
|                                                      |                                                        |  |  |  |
| Integration Status                                   | Status                                                 |  |  |  |
| Stable                                               | Enabled                                                |  |  |  |
| Stable                                               | Enabled                                                |  |  |  |
| Stable                                               | Enabled                                                |  |  |  |
|                                                      | Showing per page 20 Change                             |  |  |  |
|                                                      | Integration Status   Stable   Stable   Stable   Stable |  |  |  |

| Server Settings    |           |          |   |   |
|--------------------|-----------|----------|---|---|
| Provider:          | Microsoft | DNS      |   | • |
| *Friendly name:    | Microsof  | t DNS    |   |   |
| DNS Soffings       |           |          |   |   |
|                    |           |          |   |   |
| DNS Server Role:   | Master    |          |   | * |
| *SOA Record:       | hostmas   | ter.\$Dc |   |   |
| *Refresh Interval: | 1         | Hours    | • |   |
| *Retry Interval:   | 15        | Minutes  | • |   |
| *Expire Limit:     | 7         | days     | • |   |
| *TTL:              | 4         | Hours    | • |   |

| "Remove Local NS record from zone: |                     |   |
|------------------------------------|---------------------|---|
| Name Servers for this DNS          |                     |   |
| Assigned Name Servers:             | Default NameServers | - |
| Save Cancel                        |                     |   |

• If you select **Power DNS** you will see following settings:

| *Friendly name:                      | Power DNS                                                        |           |  |
|--------------------------------------|------------------------------------------------------------------|-----------|--|
|                                      |                                                                  |           |  |
| DNS Settings                         |                                                                  |           |  |
| DNS Server Role:                     | Master                                                           |           |  |
| *Primary Host Name (for SOA record): | localhost                                                        |           |  |
| *Hostmaster (for SOA record):        | hostmaster.\$DomainName\$                                        |           |  |
| *Refresh Interval:                   | 1                                                                | Hours .   |  |
| *Retry Interval:                     | 15                                                               | Minutes - |  |
| *Expire Limit:                       | 7                                                                | days -    |  |
| «πL:                                 | 4                                                                | Hours .   |  |
| *Remove Local NS record from zone:   |                                                                  |           |  |
| Power DNS API Settings               |                                                                  |           |  |
| *Server ID:                          | localhost                                                        |           |  |
| *User Name:                          | machsolapitest1                                                  |           |  |
| *Password:                           | 8cp56b6Mg9pZ                                                     |           |  |
| *API URL:                            | http://194.26.76.22/pdnsapi/api/v1                               |           |  |
| *API Key:                            | ibaeyie7RaPee4Vo9ithosai4ieghiekexoo4Eeco7vaio7eiPohyoogh3agoo9r |           |  |
| Name Servers for this DNS            |                                                                  |           |  |
| Assigned Name Servers:               | Default NameServers                                              |           |  |
| Save Cancel                          |                                                                  |           |  |

• To add **SmarterStats Service** to your Hostmatic server, select **Web Stats** from the drop down list. Now, select **Provider** for the WebStats Service and provide necessary details. See the snapshot below:

| Server group                | WebHosting Server Group Ess2019    | Server |
|-----------------------------|------------------------------------|--------|
| dd Service                  |                                    |        |
| irvice:                     | Web Stats                          | -      |
| Server Settings             |                                    |        |
| Providen                    | SmarterStats                       | -      |
| * Friendly name:            | SmarterStats                       |        |
| *Smarter Stats Service URL: | http://10.1.210.121:9999/Services/ |        |
| "Smarter Stats Service URL: | http://10.1.210.121:9999/Services/ |        |
| *Log Wildcard:              | Log                                |        |
| Log Format:                 | 115                                | -      |
| *Admin User Name:           |                                    |        |
| *Password:                  |                                    |        |
|                             |                                    |        |

# Adding Services to Shared \Web Hosting

MachPanel Knowledgebase

https://kb.machsol.com/Knowledgebase/53474/Adding-Services-to-Shared-Web-Ho...